## ้คู่มือการตรวจสอบผลการเรียนออนไลน์ ระบบปฏิบัติการ Windows/Mac

เข้าไปที่เว็บไซต์ โรงเรียนเซนต์ฟรังซีสซาเวียร์คอนแวนต์ <u>www.sf.ac.th</u>

หรือคลิกที่แบนเนอร์ ผลสอบออนไลน์ที่เว็บไซต์โรงเรียนด้านล่าง

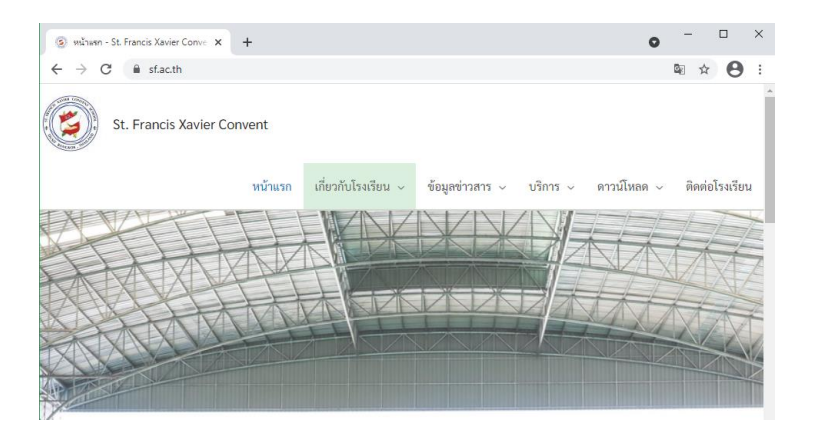

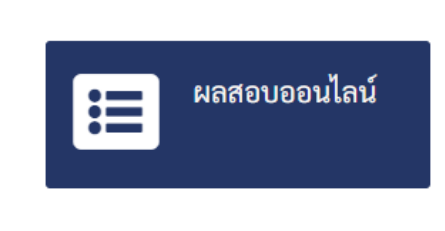

เลือกเมนู "บริการ" แล้วเลือก "ผลสอบออนไลน์"

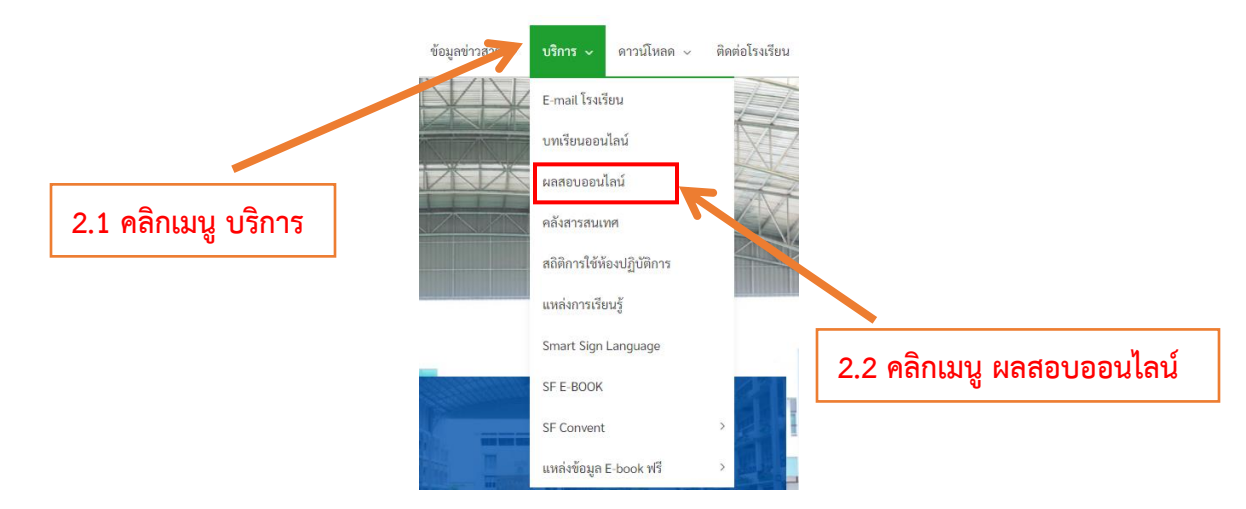

 ทำการ ใส่เลขประจำตัวนักเรียน จำนวน 5 หลัก ( ตัวอย่าง: 12345 ) ลงไปในช่อง "เลขประจำตัว" แล้ว คลิกปุ่ม "ตรวจสอบ"

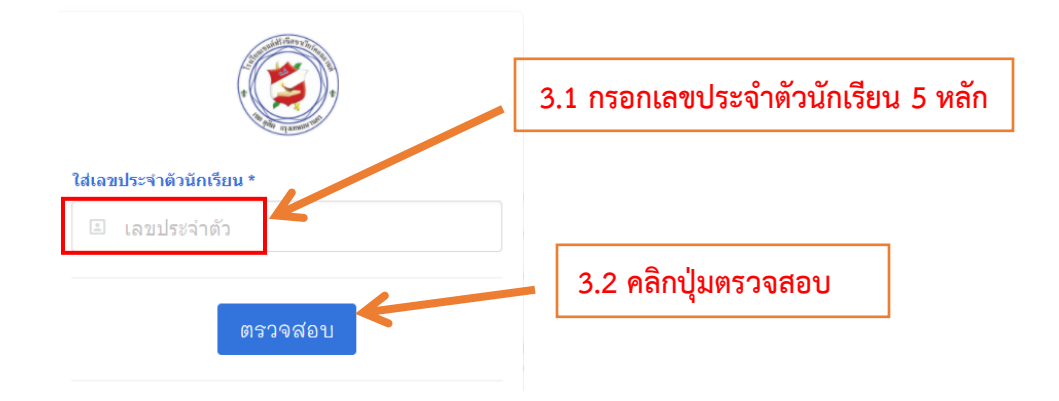

 4. ตรวจสอบชื่อ-นามสกุล เพื่อยืนยันว่าทำการกรอกรหัสนักเรียนถูกหรือไม่ หลังจากนั้นทำการกรอกรหัสผ่าน โดยให้กรอก "เลขบัตรประจำตัวประชาชน" จำนวน 13 หลัก ( ตัวอย่าง: 0123456789123 )

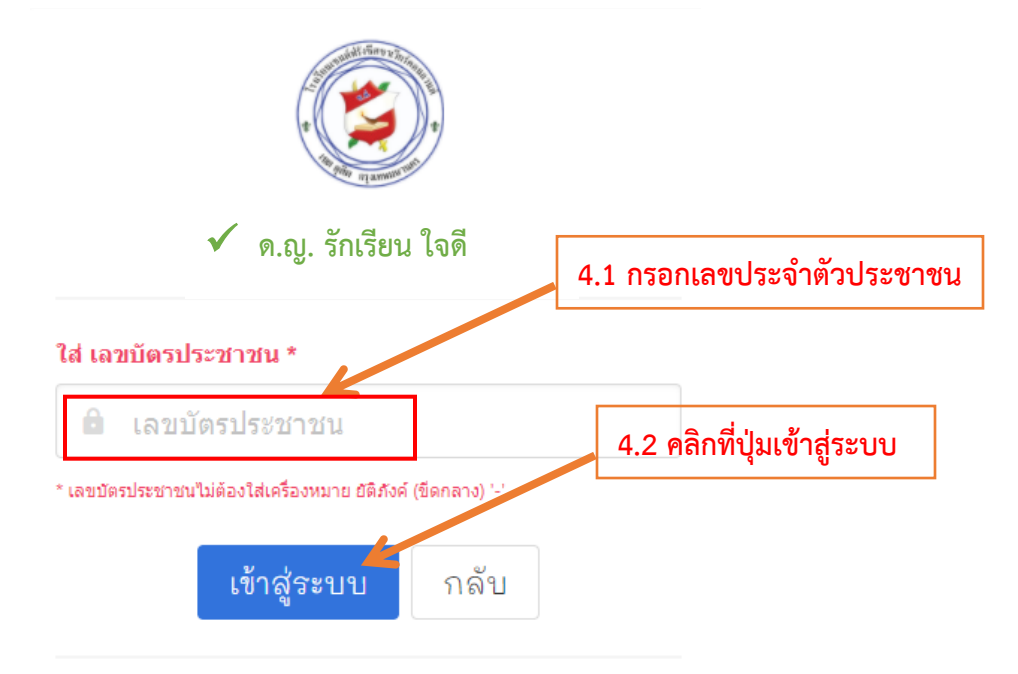

5.จากนั้นหน้าเว็บไซต์จะเข้าสู่หน้าเมนู รายงานผลการเรียน ใบแจ้งยอดชำระค่าธรรมเนียมการเรียน ภาคเรียนที่ 1 ปีการศึกษา 2564 และออกจากระบบ ให้เลือกเมนูที่ต้องการ เพื่อขอดูข้อมูล ดังรูป

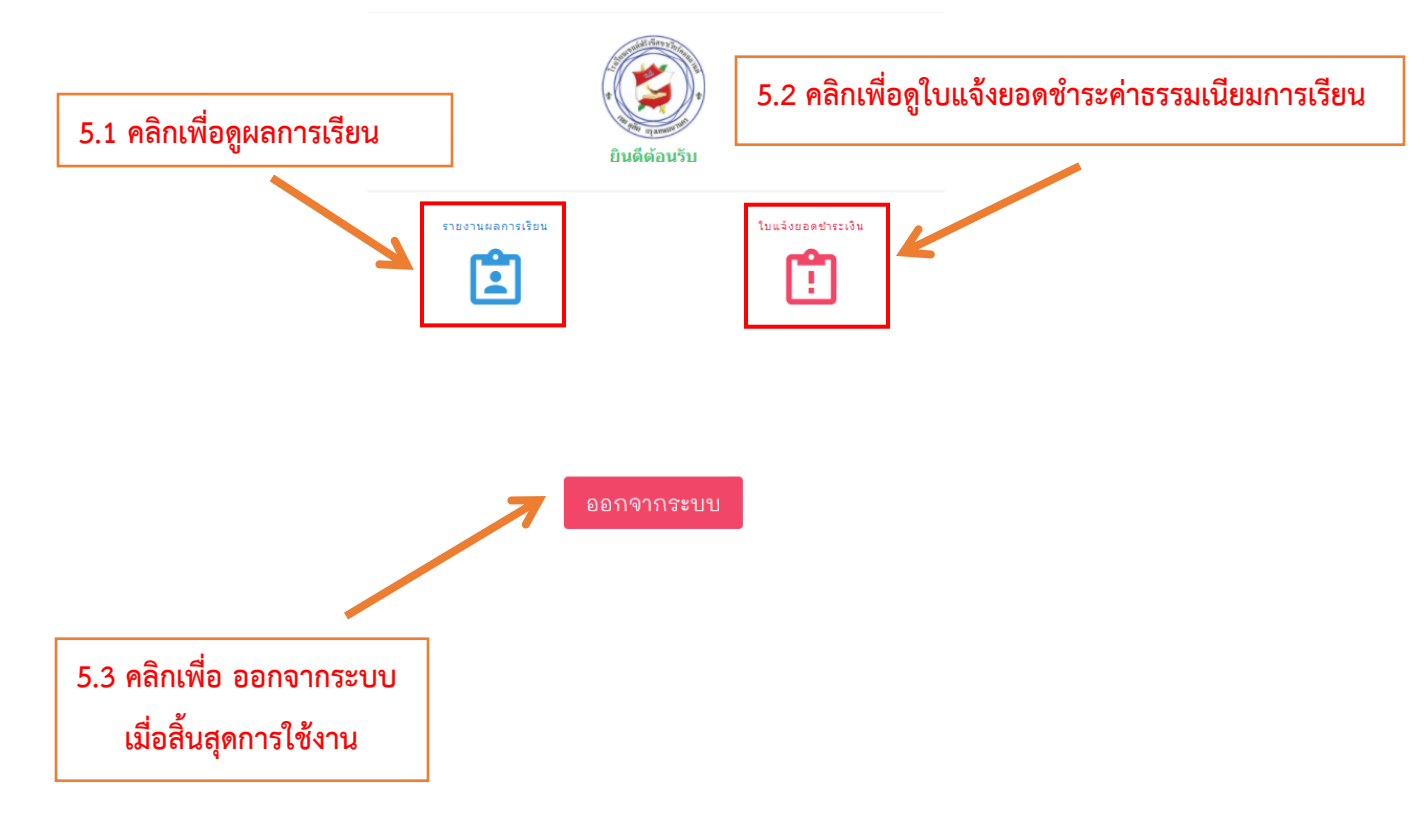

## คู่มือการตรวจสอบผลการเรียนออนไลน์ ระบบปฏิบัติการ iOS และ Android

 เข้าไปที่เว็บไซต์ โรงเรียนเซนต์ฟรังซีสซาเวียร์คอนแวนต์ <u>www.sf.ac.th</u> หรือคลิกที่แบนเนอร์ผลสอบออนไลน์ ที่เว็บไซต์โรงเรียนด้านล่าง

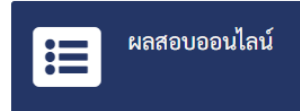

 เลือกเมนู "บริการ" จากนั้นเลือก "ผลสอบออนไลน์" 2.1 เข้าเว็บไซต์โรงเรียน sf.ac.th 6 : St. Francis Xavier Con 2.2 คลิกเลือกปุ่มเมนู : sf.ac.th 6 St. Francis Xavier Convent × หน้าแรก 2.3 เลือกเมนูบริการ เกี่ยวกับโรงเรียน ข้อมูลข่าวสาร บริการ ดาวน์โหลด ดิดต่อโรงเรียน บริการ > E-mail โรงเรียน 2.4 เลือกเมนูผลสอบออนไลน์ > บทเรียนออนไลน์

ผลสอบออนไลน์

> คลังสารสนเทศ

 ทำการใส่เลขประจำตัวนักเรียนจำนวน 5 หลัก ( ตัวอย่าง: 12345 ) ลงไปในช่อง "เลขประจำตัว" แล้วคลิก "ตรวจสอบ"

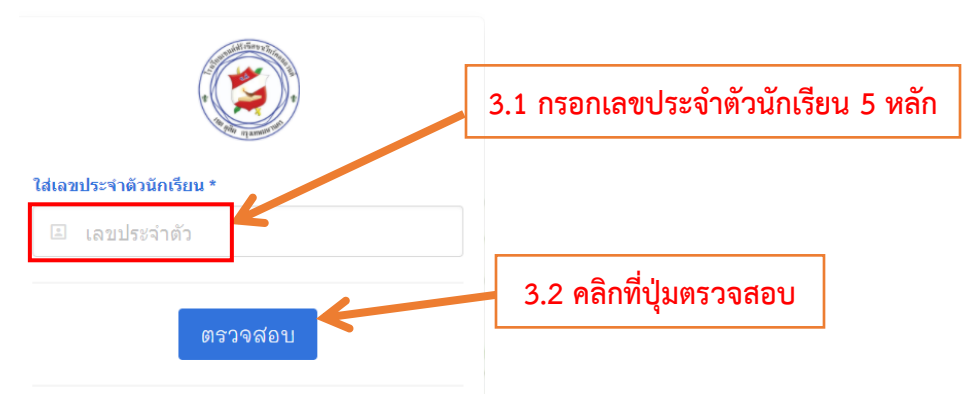

 4. ตรวจสอบชื่อ-นามสกุล เพื่อยืนยันว่าทำการกรอกรหัสนักเรียนถูกหรือไม่ หลังจากนั้นทำการกรอกรหัสผ่าน โดยให้กรอก "เลขบัตรประจำตัวประชาชน" จำนวน 13 หลัก ( ตัวอย่าง: 0123456789123 )

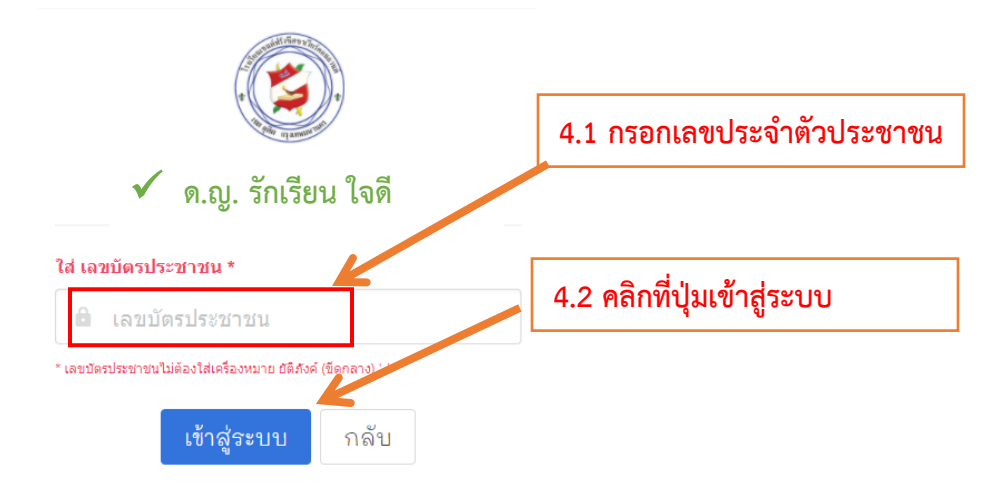

5.จากนั้นหน้าเว็บไซต์จะเข้าสู่เมนู รายงานผลการเรียน ใบแจ้งยอดชำระค่าธรรมเนียมการเรียน ภาคเรียนที่ 1 ปีการศึกษา 2564 และ ออกจากระบบ ให้เลือกเมนูที่ต้องการ เพื่อขอดูข้อมูล ดังรูป

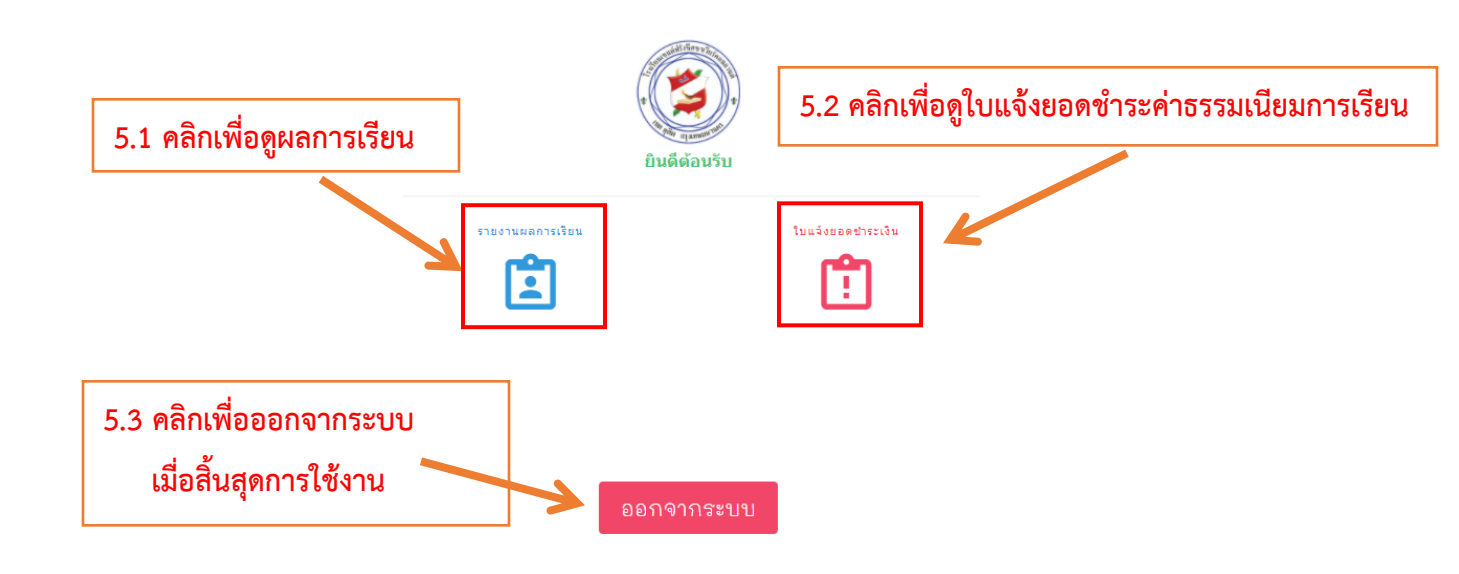